# Load Balancing Quantum ActiveScale

Version 1.0.0

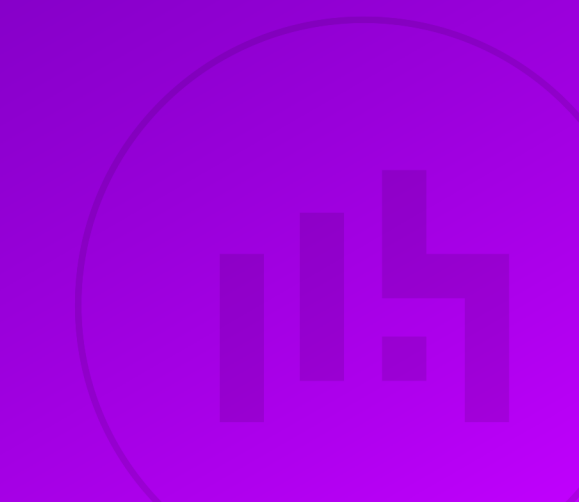

# **Table of Contents**

| 1. About this Brief                                 | . 3 |
|-----------------------------------------------------|-----|
| 2. Loadbalancer.org Appliances Supported            | 3   |
| 3. Software Versions Supported                      | 3   |
| 3.1. Loadbalancer.org Appliance                     | 3   |
| 3.2. Quantum ActiveScale                            | 3   |
| 4. Quantum ActiveScale                              | 3   |
| 5. Load Balancing Quantum ActiveScale               | 3   |
| 5.1. Health Checks                                  | 3   |
| 6. Load Balancer Deployment Methods                 | . 4 |
| 6.1. 'Direct to Node' GSLB                          | . 4 |
| 7. Loadbalancer.org Appliance – the Basics          | 5   |
| 7.1. Virtual Appliance                              | 5   |
| 7.2. Initial Network Configuration                  | 5   |
| 7.3. Accessing the Appliance WebUI                  | 5   |
| 7.3.1. Main Menu Options                            | 7   |
| 7.4. Appliance Software Update                      | 7   |
| 7.4.1. Online Update                                | 7   |
| 7.4.2. Offline Update                               | 8   |
| 7.5. Ports Used by the Appliance                    | 8   |
| 7.6. HA Clustered Pair Configuration                | 9   |
| 8. Appliance Configuration for Quantum ActiveScale  | 9   |
| 8.1. Overview                                       | 9   |
| 8.2. Health Checks                                  | 10  |
| 8.3. Appliance Configuration                        | 11  |
| 8.3.1. Step 1 – Configuring the Global Name         | 11  |
| 8.3.2. Step 2 – Configure the Members               | 11  |
| 8.3.3. Step 3 – Configure the Pool                  | 12  |
| 8.3.4. Step 4 – Finalising the Configuration        | 13  |
| 8.4. DNS Server Configuration                       | 13  |
| 8.5. Testing the Configuration                      | 13  |
| 9. Testing & Verification                           | 14  |
| 10. Technical Support                               | 14  |
| 11. Further Documentation                           | 14  |
| 12. Appendix                                        | 15  |
| 12.1. Microsoft DNS Server Configuration            | 15  |
| 12.1.1. Microsoft DNS Server                        | 15  |
| 12.2. Configuring HA - Adding a Secondary Appliance | 17  |
| 12.2.1. Non-Replicated Settings                     | 17  |
| 12.2.2. Configuring the HA Clustered Pair           | 18  |
| 13. Document Revision History                       | 21  |

# 1. About this Brief

This brief outlines the steps required to configure a load balanced Quantum ActiveScale environment utilizing Loadbalancer.org appliances. It covers the configuration of the load balancers and also any Quantum ActiveScale configuration changes that are required to enable load balancing.

For more information about initial appliance deployment, network configuration and using the Web User Interface (WebUI), please also refer to the Administration Manual.

# 2. Loadbalancer.org Appliances Supported

All our products can be used with Quantum ActiveScale. For full specifications of available models please refer to https://www.loadbalancer.org/products/enterprise.

Some features may not be available or fully supported in all cloud platforms due to platform specific limitations. For more details, please refer to the "Main Differences to our Standard (Non-Cloud) Product" section in the appropriate cloud platform Quick Start Guide or check with Loadbalancer.org support.

# 3. Software Versions Supported

### 3.1. Loadbalancer.org Appliance

• V8.9.1 and later

Image: Second second second

# 3.2. Quantum ActiveScale

• All versions

# 4. Quantum ActiveScale

Quantum ActiveScale is an object storage solution which provides a new and innovative approach to creating a simple, 'always-on' data repository that scales when needed. This is done with the extreme data durability, accessibility, and security required of petabyte-scale growth. As part of this solution, ActiveScale Cold Storage reduces the cost of storing cold data sets by up to 80%.

# 5. Load Balancing Quantum ActiveScale

NoteIt's highly recommended that you have a working Quantum ActiveScale environment first before<br/>implementing the load balancer.

# 5.1. Health Checks

GSLB-based health checks on port 443 are used to establish the health of the ActiveScale nodes.

# 6. Load Balancer Deployment Methods

For Quantum ActiveScale, using the somewhat uncommon "direct to node' GSLB" deployment method is recommended. This mode is described below and is used for the configurations presented in this guide. For configuring using GSLB direct to node please refer to Section 8, "Appliance Configuration for Quantum ActiveScale".

### 6.1. 'Direct to Node' GSLB

- Round-robin DNS with health checking
- Client traffic flows directly to the ActiveScale Nodes and directly back again the load balancer is entirely removed from the path of ActiveStore traffic
- Useful when network throughput is paramount while retaining the load balancer's active health checking of ActiveStore nodes

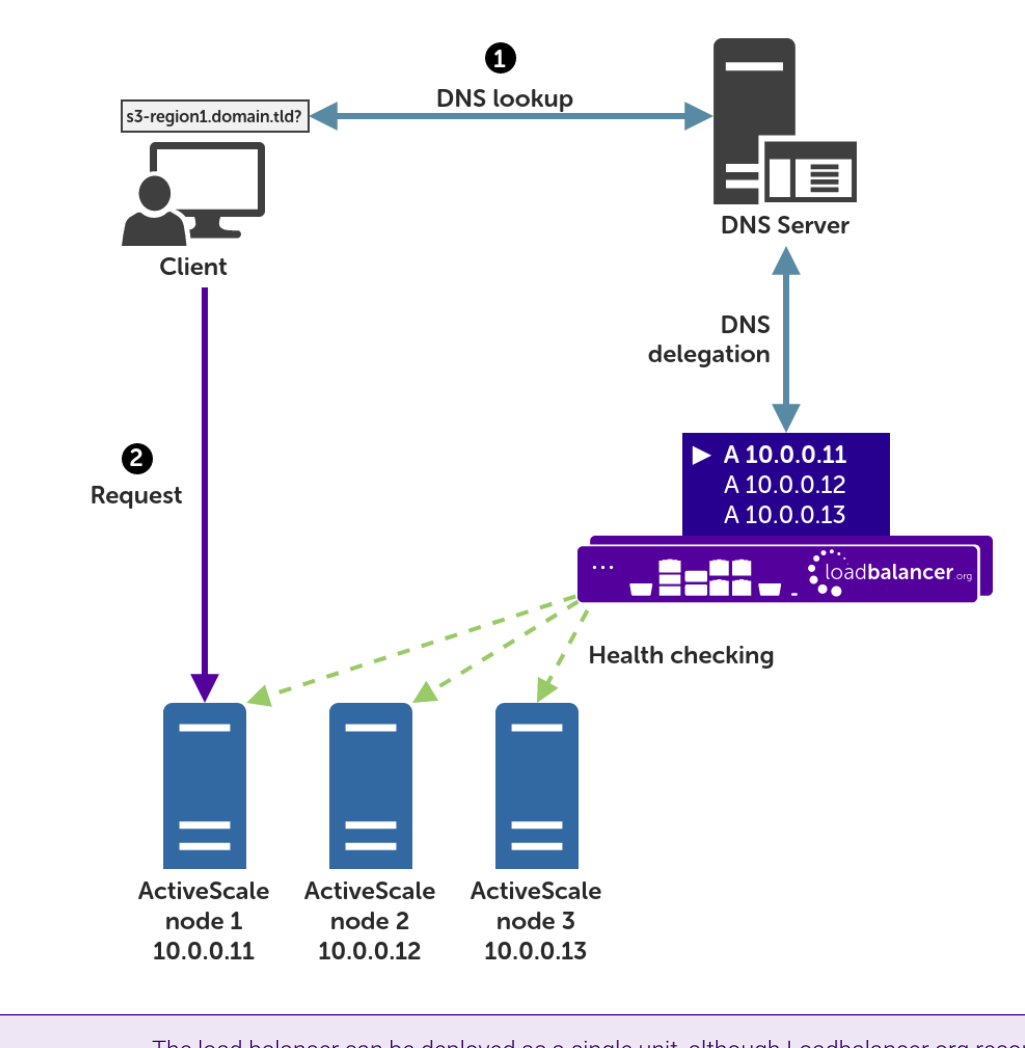

### 8 Note

լեր

The load balancer can be deployed as a single unit, although Loadbalancer.org recommends a clustered pair for resilience & high availability. Please refer to the section Configuring HA - Adding a Secondary Appliance in the appendix for more details on configuring a clustered pair.

A full explanation and instructions on setting up this type of deployment can be found in Section 8, "Appliance

# 7. Loadbalancer.org Appliance – the Basics

# 7.1. Virtual Appliance

A fully featured, fully supported 30 day trial is available if you are conducting a PoC (Proof of Concept) deployment. The VA is currently available for VMware, Virtual Box, Hyper-V, KVM, XEN and Nutanix AHV and has been optimized for each Hypervisor. By default, the VA is allocated 2 vCPUs, 4GB of RAM and has a 20GB virtual disk. The Virtual Appliance can be downloaded here.

| ំ Note | The same download is used for the licensed product, the only difference is that a license key file (supplied by our sales team when the product is purchased) must be applied using the appliance's WebUI.                                                                            |
|--------|----------------------------------------------------------------------------------------------------|
|        |                                                                                                    |
| ំ Note | Please refer to Virtual Appliance Installation and the ReadMe.txt text file included in the VA download for additional information on deploying the VA using the various Hypervisors.                                                                                                 |
|        |                                                                                                    |
| ំ Note | The VA has 4 network adapters. For VMware only the first adapter ( <b>eth0</b> ) is connected by default. For HyperV, KVM, XEN and Nutanix AHV all adapters are disconnected by default. Use the network configuration screen within the Hypervisor to connect the required adapters. |

## 7.2. Initial Network Configuration

After boot up, follow the instructions on the appliance console to configure the management IP address, subnet mask, default gateway, DNS servers and other network and administrative settings.

(1) Important Be sure to set a secure password for the load balancer, when prompted during the setup routine.

# 7.3. Accessing the Appliance WebUI

The WebUI is accessed using a web browser. By default, users are authenticated using Apache authentication. Users can also be authenticated against LDAP, LDAPS, Active Directory or Radius - for more information, please refer to External Authentication.

| ំ Note | There are certain differences when accessing the WebUI for the cloud appliances. For details, |
|--------|-----------------------------------------------------------------------------------------------|
|        | please refer to the relevant Quick Start / Configuration Guide.                               |

1. Using a browser, navigate to the following URL:

լեր

#### https://<IP-address-configured-during-the-network-setup-wizard>:9443/lbadmin/

| ន Note | You'll receive a warning about the WebUI's SSL certificate. This is due to the default self signed certificate that is used. If preferred, you can upload your own certificate - for more information, please refer to Appliance Security Features. |
|--------|----------------------------------------------------------------------------------------------------|
|--------|----------------------------------------------------------------------------------------------------|

If you need to change the port, IP address or protocol that the WebUI listens on, please refer to Service Socket Addresses.

#### 2. Log in to the WebUI using the following credentials:

#### Username: loadbalancer

Password: <configured-during-network-setup-wizard>

8 Note To change the password, use the WebUI menu option: *Maintenance > Passwords*.

Once logged in, the WebUI will be displayed as shown below:

#### IL LOADBALANCER

րել։

### Enterprise VA Max

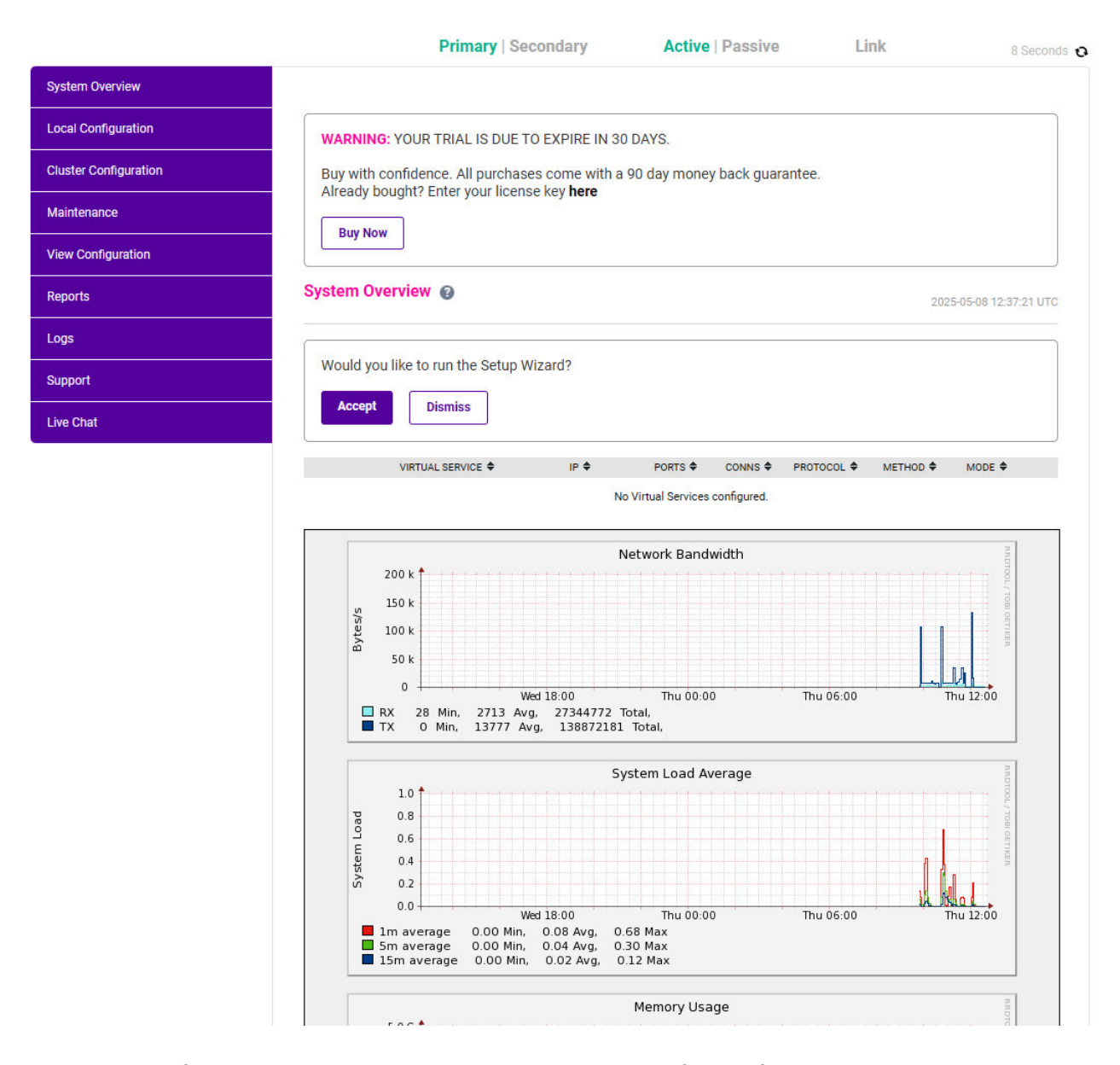

3. You'll be asked if you want to run the Setup Wizard. Click **Dismiss** if you're following a guide or want to configure the appliance manually. Click **Accept** to start the Setup Wizard.

#### 7.3.1. Main Menu Options

System Overview - Displays a graphical summary of all VIPs, RIPs and key appliance statistics
Local Configuration - Configure local host settings such as IP address, DNS, system time etc.
Cluster Configuration - Configure load balanced services such as VIPs & RIPs
Maintenance - Perform maintenance tasks such as service restarts and creating backups
View Configuration - Display the saved appliance configuration settings
Reports - View various appliance reports & graphs
Logs - View various appliance logs
Support - Create a support download, contact the support team & access useful links
Live Chat - Start a live chat session with one of our Support Engineers

### 7.4. Appliance Software Update

We recommend that the appliance is kept up to date to ensure that you benefit from the latest bug fixes, security updates and feature improvements. Both online and offline update are supported.

| ឹ Note | For full details, please refer to Appliance Software Update in the Administration Manual.                                                                                                    |
|--------|----------------------------------------------------------------------------------------------------|
| រ Note | Services may need to be restarted/reloaded after the update process completes or in some cases a full appliance restart may be required. We therefore recommend performing the update during a maintenance window. |

#### 7.4.1. Online Update

The appliance periodically contacts the Loadbalancer.org update server (**update.loadbalancer.org**) and checks for updates. This is the default behavior and can be disabled if preferred. If an update is found, a notification similar to the example below will be displayed at the top of the WebUI:

Information: Update 8.13.1 is now available for this appliance.

Online Update

Click **Online Update**. A summary of all new features, improvements, bug fixes and security updates included in the update will be displayed. Click **Update** at the bottom of the page to start the update process.

(!) **Important** Do not navigate away whilst the update is ongoing, this may cause the update to fail.

The update can take several minutes depending on download speed and upgrade version. Once complete, the following message will be displayed:

If services need to be reloaded/restarted or the appliance needs a full restart, you'll be prompted accordingly.

#### 7.4.2. Offline Update

If the appliance does not have access to the Internet, offline update can be used.

To check for the latest version, please refer to our product roadmap page available here. To obtain the latest offline update files contact support@loadbalancer.org.

#### To perform an offline update:

- 1. Using the WebUI, navigate to: Maintenance > Software Update.
- 2. Select Offline Update.
- 3. The following screen will be displayed:

#### Software Update

#### Offline Update

The following steps will lead you through offline update.

- 1. Contact Loadbalancer.org support to obtain the offline update archive and checksum.
- 2. Save the archive and checksum to your local machine.
- 3. Select the archive and checksum files in the upload form below.
- 4. Click Upload and Install to begin the update process.

| Archive:  | Choose File   | No file chosen |
|-----------|---------------|----------------|
| Checksum: | Choose File   | No file chosen |
|           | Upload and In | stall          |

- 4. Select the Archive and Checksum files.
- 5. Click Upload and Install.
- 6. If services need to be reloaded/restarted or the appliance needs a full restart, you'll be prompted accordingly.

### 7.5. Ports Used by the Appliance

By default, the appliance uses the following TCP & UDP ports:

| Protocol  | Port | Purpose    |
|-----------|------|------------|
| ТСР       | 22 * | SSH        |
| TCP & UDP | 53 * | DNS / GSLB |
| TCP & UDP | 123  | NTP        |

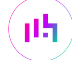

| Protocol  | Port    | Purpose                                                     |
|-----------|---------|-------------------------------------------------------------|
| TCP & UDP | 161 *   | SNMP                                                        |
| UDP       | 6694    | Heartbeat between Primary & Secondary appliances in HA mode |
| ТСР       | 7778    | HAProxy persistence table replication                       |
| ТСР       | 9000 *  | Gateway service (Centralized/Portal Management)             |
| ТСР       | 9080 *  | WebUI - HTTP (disabled by default)                          |
| ТСР       | 9081 *  | Nginx fallback page                                         |
| ТСР       | 9443 *  | WebUI - HTTPS                                               |
| ТСР       | 25565 * | Shuttle service (Centralized/Portal Management)             |

Image: State of the ports used for SSH, GSLB, SNMP, the WebUI, the fallback page, the gateway service and the<br/>shuttle service can be changed if required. For more information, please refer to Service Socket<br/>Addresses.Addresses.

### 7.6. HA Clustered Pair Configuration

Loadbalancer.org recommend that load balancer appliances are deployed in pairs for high availability. In this guide a single unit is deployed first, adding a secondary unit is covered in the section Configuring HA - Adding a Secondary Appliance of the appendix.

# 8. Appliance Configuration for Quantum ActiveScale

### 8.1. Overview

In the context of a 'GSLB only', 'direct to node' configuration, the function of the load balancer is to ensure that connections to a Quantum ActiveScale cluster are distributed across the ActiveScale nodes. This is done to provide a highly available and scalable service. This is achieved by configuring the load balancers to actively health check the ActiveScale nodes and serve up the IP address of a healthy node in response to a (delegated) DNS request for the ActiveScale service's domain.

#### Deployment Example:

dh.

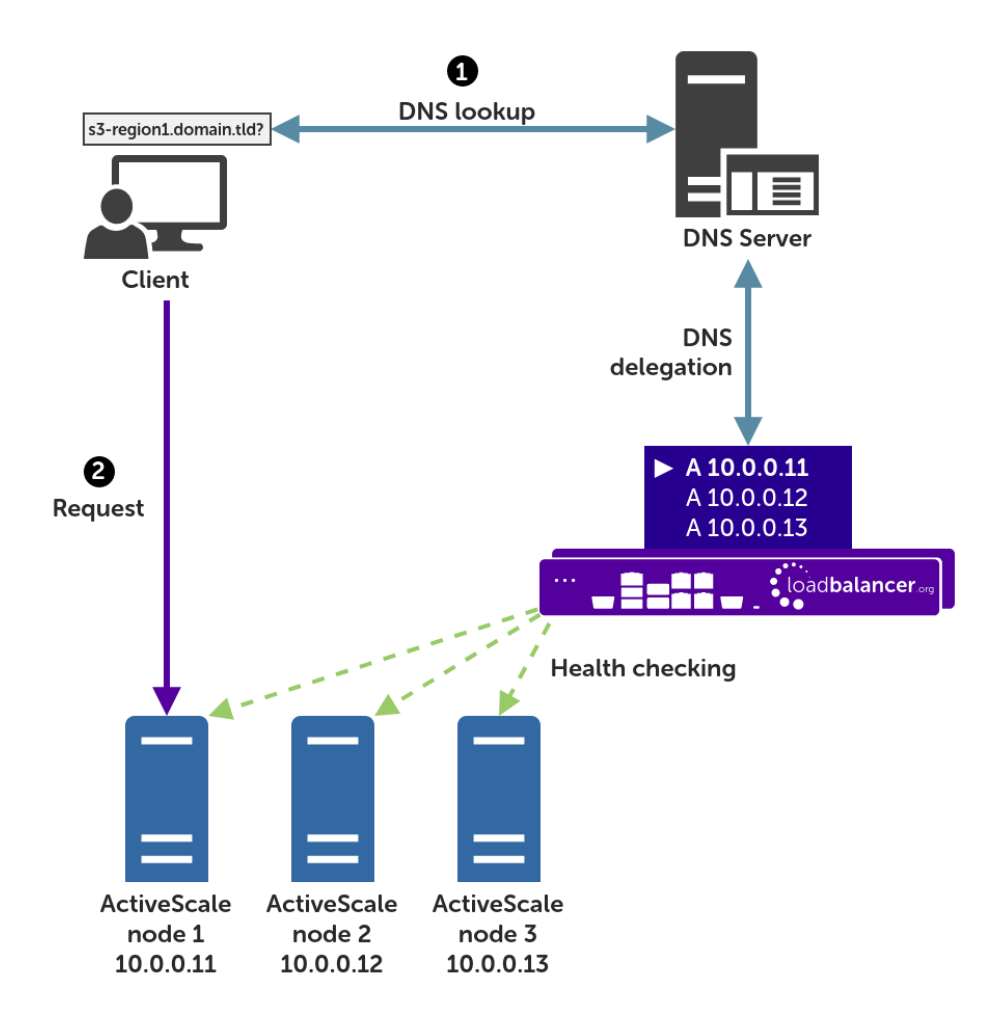

#### Explanation:

- Start: A client tries to access the S3 service by using the service's fully qualified domain name, in this example s3-region1.domain.tld
- The client sends a DNS query for s3-region1.domain.tld to the DNS server.
- The DNS server has a CNAME record for s3-region1.domain.tld which points to the domain gslb.domain.tld
- The DNS server has the domain gslb.domain.tld delegated to the load balancers.
- The DNS server sends a delegated DNS query for gslb.domain.tld to one of the load balancers.
- The load balancer that received the delegated DNS query replies to the DNS server. The load balancer answers with the IP address of a healthy, online ActiveScale node. In this example, **10.0.0.11** is the IP address returned by the load balancer.
- The DNS server sends the delegated DNS answer to the client.
- Finish: The client connects to the S3 service at s3-region1.domain.tld by using the IP address of the ActiveScale node that it was served.

### 8.2. Health Checks

րել

The GSLB service, when configured as described in this section, polls each Quantum ActiveScale node at a regular interval to determine its health. This is achieved by checking that TCP port 443 is open.

## 8.3. Appliance Configuration

The GSLB service should be configured on the primary load balancer appliance.

Configuration takes place in the WebUI under *Cluster Configuration > GSLB Configuration*:

| GSLB Configuration |         |       |            |         |                 |
|--------------------|---------|-------|------------|---------|-----------------|
| Global Names       | Members | Pools | Topologies |         |                 |
|                    |         |       |            |         | New Global Name |
|                    |         |       |            | No Data |                 |

### 8.3.1. Step 1 - Configuring the Global Name

- 1. Using the WebUI on the primary appliance, navigate to *Cluster Configuration > GSLB Configuration*.
- 2. Select the Global Names tab.
- 3. Click the New Global Name button.
- 4. Define a friendly *Name* for the new hostname, which can just be the subdomain itself, e.g. **quantum.example.com**
- 5. Define the *Hostname* of what will be the delegated subdomain, e.g. quantum.example.com
- 6. Click Submit.

| obal Names | Members | Pools Topologies      |                 |
|------------|---------|-----------------------|-----------------|
|            |         |                       | New Global Name |
| New Globa  | al Name |                       |                 |
| Name       |         | quantum.example.com   | 0               |
| Hostna     | ime     | quantum.example.com   | 0               |
| TTL        |         | 30 $\Diamond$ seconds | 0               |

### 8.3.2. Step 2 – Configure the Members

Each *member* is a single ActiveScale node.

- 1. Select the Members tab.
- 2. Click the **New Member** button.
- 3. Enter a friendly *Name* for the member, e.g. **quantum-node1**.

- 4. Specify an *IP* address for the member: in this context, this should be the IP address of the ActiveScale node in question, e.g. **10.0.0.11**.
- 5. Ignore the example value in the *Monitor IP* field.
- 6. Click Submit.
- 7. Repeat these steps to add additional ActiveStore nodes as members as required.

| bbal Names Members | Pools Topologies |           |
|--------------------|------------------|-----------|
|                    |                  | New Membe |
| New Member         |                  |           |
| Name               | quantum-node1    | •         |
| IP                 | 10.0.0.11        | 0         |
| Monitor IP         | 10.2.0.1         | 0         |
| Woight             | 1 ~              | 0         |

#### 8.3.3. Step 3 - Configure the Pool

A pool must be created to link together a global name with the members that should serve traffic for that global name.

Continuing with the example presented in this section, a pool would be created linking the global name **quantum.example.com** with the members (ActiveScale nodes), all of which should serve ActiveScale traffic.

- 1. Select the **Pools** tab.
- 2. Click the **New Pool** button.
- 3. Enter a friendly *Name* for the pool, e.g. quantum-nodes.
- 4. Set the *Monitor* to **TCP**.
- 5. Set Monitor Port to 443.
- 6. Set *LB Method* to wrr.
- 7. From the Global Names list box, select the global name in question, e.g. quantum.example.com
- 8. In the *Members* section, drag the appropriate members (ActiveStore nodes) from the *Available Members* box into the *Members In Use* box.
- 9. Click Submit.

15

| New Pool                  |                                                                          |   |
|---------------------------|--------------------------------------------------------------------------|---|
| Name                      | quantum-nodes                                                            | 0 |
| Monitor                   | TCP v                                                                    | 9 |
| Monitor Port              | 443                                                                      | 0 |
| Monitor Send String       | check                                                                    | 0 |
| Monitor Match<br>Return   | up                                                                       | 0 |
| LB Method                 | wrr v                                                                    | 0 |
| Global Names              | quantum.example.com                                                      | 0 |
| Members                   | Available Members Members In Use       quantum-node1       quantum-node2 | 0 |
| Advanced<br>Submit Cancel |                                                                          |   |

### 8.3.4. Step 4 – Finalising the Configuration

To apply the new settings, the GSLB service must be restarted as follows:

1. Using the WebUI, navigate to: *Maintenance > Restart Services* and click Restart GSLB.

### 8.4. DNS Server Configuration

Once the GSLB service has been configured on the primary load balancer the DNS server must then be configured for GSLB.

The DNS server must be configured to delegate DNS requests for the subdomain in question to the load balancers; the load balancers' GSLB services will serve the appropriate IP addresses to the DNS servers. Using the example presented throughout this section, the DNS server would be configured with a delegation for the domain quantum.example.com. The domain would be delegated to the load balancers.

Steps walking through creating a DNS delegation on a Microsoft DNS server in the context of setting up GSLB on our appliance can be found in the appendix, in the section Microsoft DNS Server Configuration.

# 8.5. Testing the Configuration

dh.

The configuration can be tested to make sure it's working as expected.

From the command line on a Microsoft Windows machine, the *nslookup* program can be used to send test DNS queries to the load balancer(s). The primary load balancer is located at IP address 10.0.0.1 in the example presented here.

For the test, use the *-norecurse* option to instruct the load balancer **not** to attempt to query another server for the answer. A successful test would see the load balancer respond with the IP address of one of the online ActiveScale nodes, like so:

```
C:\Users\me>nslookup -norecurse quantum.example.com 10.0.0.1
Server: UnKnown
Address: 10.0.0.1
Name: quantum.example.com
Address: 10.0.0.11
```

# 9. Testing & Verification

8 Note For additional guidance on diagnosing and resolving any issues you may have, please also refer to Diagnostics & Troubleshooting.

# 10. Technical Support

For more details about configuring the appliance and assistance with designing your deployment please don't hesitate to contact the support team using the following email address: support@loadbalancer.org.

# 11. Further Documentation

For additional information, please refer to the Administration Manual.

# 12. Appendix

### 12.1. Microsoft DNS Server Configuration

Once the GSLB service has been fully configured on the primary load balancer at every site, as described in the previous sections, the DNS server at each site must be configured for GSLB.

The DNS server at each site must be configured to delegate DNS requests for the subdomain in question to the load balancers; the load balancers' GSLB services will serve the appropriate IP addresses to the DNS servers. Using the example presented throughout this document, the DNS server at each site would be configured with a delegation for the domain gslb.domain.tld. The domain would be delegated to every load balancer across every site, which provides multi-site redundancy.

The exact steps for creating a DNS delegation vary between different DNS servers. Presented below are steps that walk through creating a DNS delegation on a Microsoft DNS server in the context of setting up GSLB on our appliance.

### 12.1.1. Microsoft DNS Server

Delegating a subdomain in Microsoft DNS Manager is a short process.

Open DNS Manager and create A records for every load balancer at every site, using Action > New Host (e.g. dc1-lbprimary.domain.tld, dc1-lbsecondary.domain.tld, dc2-lbprimary.domain.tld, and dc2-lbsecondary).

| 🛔 DNS Manager                                                                                                    |                                                                                                    |                                                                                          | _                                                                                                    | × |
|----------------------------------------------------------------------------------------------------|----------------------------------------------------------------------------------------------------|------------------------------------------------------------------------------------------|----------------------------------------------------------------------------------------------------|---|
| File Action View Help                                                                                                    |                                                                                                    |                                                                                          |                                                                                                    |   |
| 🗢 🏟 🙍 📊 🗐 🧟 🔒 🛛                                                                                                    | ? 🖬 🗄 🗐 🛱                                                                                                    |                                                                                          |                                                                                                    |   |
| DNS<br>VIIIN-HOHE1U96LPB<br>VIIIN-HOHE1U96LPB<br>VIIIN-HOHE1U96LPB<br>VIIIN-HOHE1U96LPB<br>Conditional Lookup Zones<br>Trust Points<br>Conditional Forwarders | Name<br>(same as parent folder)<br>(same as parent folder)<br>dc1-lbprimary<br>dc1-lbsecondary<br>dc2-lbprimary<br>dc2-lbsecondary | Type<br>Start of Authority (SOA)<br>Name Server (NS)<br>Host (A)<br>Host (A)<br>Host (A) | Data<br>[1], win-h0he1u96lpb., ho.<br>win-h0he1u96lpb.<br>10.0.0.100<br>10.0.0.101<br>172.16.0.100<br>172.16.0.101 |   |
|                                                                                                    |                                                                                                    |                                                                                          |                                                                                                    |   |

 Provided that the load balancer part of the GSLB configuration has been completed and is working, the New Delegation wizard should now be used to delegate the subdomain to the load balancers. The delegation will use the new FQDNs for the load balancers, as defined in the previous step. The delegation wizard is located

| New Delegation                                                                                     | Wizard                                               |                  |                      | ×                    |
|----------------------------------------------------------------------------------------------------|------------------------------------------------------|------------------|----------------------|----------------------|
| Delegated D<br>Authority                                                                           | omain Name<br>for the DNS domain you supply w        | ill be delegated | to a different zone. | THE REAL PROPERTY OF |
| Specify th                                                                                         | e name of the DNS domain you w                       | ant to delegate. |                      |                      |
| Delegated                                                                                          | domain:                                              |                  |                      |                      |
| gslb                                                                                               |                                                      |                  |                      |                      |
| Fully quali                                                                                        | fied domain name (FQDN):                             |                  |                      |                      |
| gslb.dom                                                                                           | ain.tld                                              |                  |                      |                      |
|                                                                                                    |                                                      |                  |                      |                      |
|                                                                                                    |                                                      | < Back           | Next >               | Cancel               |
|                                                                                                    |                                                      |                  |                      |                      |
| New Delegation                                                                                     | Wizard                                               |                  |                      | ×                    |
| Name Serve<br>You can se                                                                           | <b>rs</b><br>elect one or more name servers t        | o host the deleg | ated zone.           | -                    |
| Specify the names and IP addresses of the DNS servers you want to have host the<br>delegated zone. |                                                      |                  |                      |                      |
| Name <u>s</u> erv                                                                                  | vers:                                                |                  |                      |                      |
| Server F                                                                                           | Server Fully Qualified Domain Name (FQDN) IP Address |                  | IP Address           |                      |
| dc1-lbpri                                                                                          | dc1-lbprimary.domain.tld.                            |                  | [10.0.0.100]         |                      |
| dc1-lbsecondary.domain.tld. [                                                                      |                                                      | [10.0.0.101]     |                      |                      |
| dc2-lbprimary.domain.tld. [172.16.0                                                                |                                                      | [172.16.0.100]   |                      |                      |
| dc2-lbse                                                                                           | condary.domain.tld.                                  |                  | [172.16.0.101]       |                      |
|                                                                                                    |                                                      |                  |                      |                      |
| <u>A</u> dd                                                                                        | . <u>E</u> dit <u>R</u> emo                          | Ve               |                      |                      |
|                                                                                                    |                                                      | < <u>B</u> ack   | <u>N</u> ext >       | Cancel               |

3. Test the delegation to make sure it is working as expected.

From the Windows command line, the **nslookup** program can be used to send test DNS queries to the DNS server. The DNS server is located at IP address 10.0.0.50 in the example presented here.

For the first test, use the **-norecurse** option to instruct the DNS server **not** to query another server for the answer. A successful test would see the DNS server respond and indicate that the subdomain in question is served by another server(s), giving the other server's details, like so:

```
C:\Users\me>nslookup -norecurse gslb.domain.tld 10.0.0.50
Server: UnKnown
Address: 10.0.0.50
Name: gslb.domain.tld
Served by:
```

լեր

```
    dc1-lbprimary.domain.tld
10.0.0.100
gslb.domain.tld
    dc1-lbsecondary.domain.tld
10.0.0.101
gslb.domain.tld
    dc2-lbprimary.domain.tld
172.16.0.100
gslb.domain.tld
    dc2-lbsecondary.domain.tld
172.16.0.101
gslb.domain.tld
```

For the second test, execute the same command **without** the **-norecurse** option. This should see the DNS server fetch the answer from the load balancer and then serve up the 'fetched' answer in its response. A successful test would see the server reply with the IP address of one of the online sites/services, like so:

```
C:\Users\me>nslookup gslb.domain.tld 10.0.0.50
Server: UnKnown
Address: 10.0.0.50
Non-authoritative answer:
Name: gslb.domain.tld
Address: 10.0.0.2
```

### 12.2. Configuring HA - Adding a Secondary Appliance

Our recommended configuration is to use a clustered HA pair of load balancers to provide a highly available and resilient load balancing solution. We recommend that the Primary appliance is fully configured first, then the Secondary appliance can be added to create an HA pair. Once the HA pair is configured, load balanced services must be configured and modified on the Primary appliance. The Secondary appliance will be automatically kept in sync.

| 8 Noto | For Enterprise Azure, the HA pair should be configured first. For more information, please refer |
|--------|--------------------------------------------------------------------------------------------------|
| 8 NOLE | to the Azure Quick Start/Configuration Guide available in the documentation library              |

The clustered HA pair uses Heartbeat to determine the state of the other appliance. Should the active device (normally the Primary) suffer a failure, the passive device (normally the Secondary) will take over.

### 12.2.1. Non-Replicated Settings

A number of settings are not replicated as part of the Primary/Secondary pairing process and therefore must be manually configured on the Secondary appliance. These are listed by WebUI menu option in the table below:

| WebUI Main Menu<br>Option | Sub Menu Option                    | Description                                             |
|---------------------------|------------------------------------|---------------------------------------------------------|
| Local Configuration       | Hostname & DNS                     | Hostname and DNS settings                               |
| Local Configuration       | Network Interface<br>Configuration | Interface IP addresses, bonding configuration and VLANs |

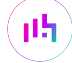

| WebUI Main Menu<br>Option | Sub Menu Option                      | Description                            |
|---------------------------|--------------------------------------|----------------------------------------|
| Local Configuration       | Routing                              | Default gateways and static routes     |
| Local Configuration       | System Date & time                   | Time and date related settings         |
| Local Configuration       | Physical – Advanced<br>Configuration | Various appliance settings             |
| Local Configuration       | Portal Management                    | Portal management settings             |
| Local Configuration       | Security                             | Security settings                      |
| Local Configuration       | SNMP Configuration                   | SNMP settings                          |
| Local Configuration       | Graphing                             | Graphing settings                      |
| Local Configuration       | License Key                          | Appliance licensing                    |
| Maintenance               | Backup & Restore                     | Local XML backups                      |
| Maintenance               | Software Updates                     | Appliance software updates             |
| Maintenance               | Fallback Page                        | Fallback page configuration            |
| Maintenance               | Firewall Script                      | Firewall (iptables) configuration      |
| Maintenance               | Firewall Lockdown<br>Wizard          | Appliance management lockdown settings |

| (I) Important | Make sure that where any of the above have been configured on the Primary appliance, they're |
|---------------|----------------------------------------------------------------------------------------------|
|               | also configured on the Secondary.                                                            |

### 12.2.2. Configuring the HA Clustered Pair

րել,

NoteIf you have already run the firewall lockdown wizard on either appliance, you'll need to ensure<br/>that it is temporarily disabled on both appliances whilst performing the pairing process.

- 1. Deploy a second appliance that will be the Secondary and configure initial network settings.
- 2. Using the WebUI on the Primary appliance, navigate to: *Cluster Configuration > High-Availability Configuration*.

#### **Create a Clustered Pair**

| 바 LOADBALANCER | Local IP address                       |  |  |
|----------------|----------------------------------------|--|--|
|                | 192.168.110.40 ~                       |  |  |
|                | IP address of new peer                 |  |  |
|                | 192.168.110.41                         |  |  |
|                | Password for loadbalancer user on peer |  |  |
|                | •••••                                  |  |  |
|                | Add new node                           |  |  |

3. Specify the IP address and the *loadbalancer* user's password for the Secondary (peer) appliance as shown in the example above.

#### 4. Click Add new node.

5. The pairing process now commences as shown below:

| Create a Clustered Pair   |                                        |
|---------------------------|----------------------------------------|
|                           | Local IP address                       |
|                           | 192.168.110.40 🗸                       |
| <b>IP:</b> 192.168.110.40 | IP address of new peer                 |
| 3.0                       | 192.168.110.41                         |
| Attempting to pair        | Password for loadbalancer user on peer |
| ILADBALANCER Secondary    |                                        |
|                           | •••••••                                |
| <b>IP:</b> 192.168.110.41 | configuring                            |
|                           | connighting                            |

6. Once complete, the following will be displayed on the Primary appliance:

| High Availability Configuration - primary |                           |                      |  |  |
|-------------------------------------------|---------------------------|----------------------|--|--|
|                                           | Primary                   | Break Clustered Pair |  |  |
|                                           | <b>IP:</b> 192.168.110.40 |                      |  |  |
| 바 LOADBALANCER                            | Secondary                 |                      |  |  |
|                                           | IP: 192.168.110.41        |                      |  |  |

7. To finalize the configuration, restart heartbeat and any other services as prompted in the "Commit changes" message box at the top of the screen.

| 8 Note  | Clicking the <b>Restart Heartbeat</b> button on the Primary appliance will also automatically restart heartbeat on the Secondary appliance. |
|---------|----------------------------------------------------------------------------------------------------|
|         |                                                                                                    |
| និ Note | For more details on configuring HA with 2 appliances, please refer to Appliance Clustering for HA.                                          |
|         |                                                                                                    |
| ឹ Note  | For details on testing and verifying HA, please refer to Clustered Pair Diagnostics.                                                        |
|         |                                                                                                    |

# 13. Document Revision History

| Version | Date           | Change          | Reason for Change | Changed By |
|---------|----------------|-----------------|-------------------|------------|
| 1.0.0   | 11 August 2023 | Initial version |                   | АН         |

րել

# IL LOADBALANCER

Visit us: www.loadbalancer.org Phone us: +44 (0)330 380 1064 Phone us: +1 833 274 2566 Email us: info@loadbalancer.org Follow us: @loadbalancer.org

### About Loadbalancer.org

Loadbalancer.org's mission is to ensure that its clients' businesses are never interrupted. The load balancer experts ask the right questions to get to the heart of what matters, bringing a depth of understanding to each deployment. Experience enables Loadbalancer.org engineers to design less complex, unbreakable solutions and to provide exceptional personalized support.

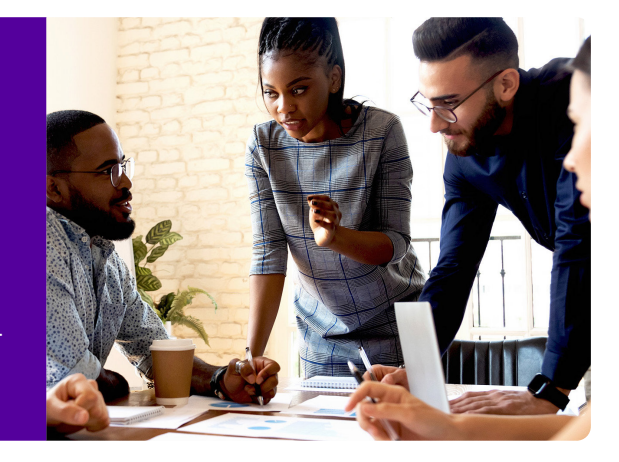